## **MQCON SVMC Controller Manual**

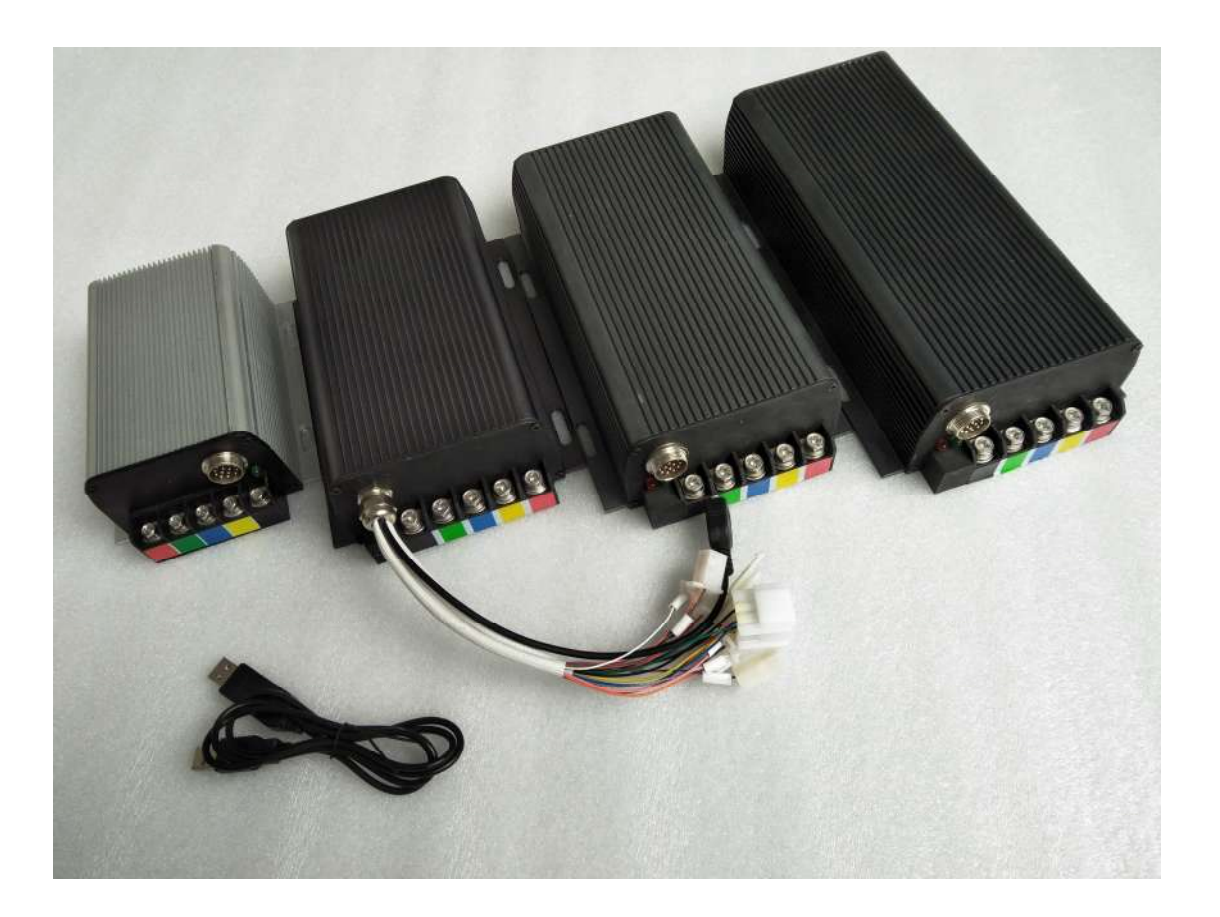

### 1. SVMC Series

### Mini SVMC

| Туре               | Voltage range | Max dc current | Max phase | Applicative motor |  |  |
|--------------------|---------------|----------------|-----------|-------------------|--|--|
|                    |               |                | current   |                   |  |  |
| SVMC7245           | 48-72V        | 45A            | 135A      | 1KW               |  |  |
| SIZE: 164*120*62mm |               |                |           |                   |  |  |

Mid SVMC

| Туре               | Voltage range | Max dc current | Max     | phase | Applicative |  |
|--------------------|---------------|----------------|---------|-------|-------------|--|
|                    |               |                | current |       | motor       |  |
| SVMC7260           | 48-72V        | 60A            | 175A    |       | 1.5KW       |  |
| SVMC9650           | 48-96V        | 50A            | 150A    |       | 1.5KW       |  |
| size: 215*147*62mm |               |                |         |       |             |  |

### SVMC

| Туре               | Voltage range | Max dc current | Max phase | Applicative |  |
|--------------------|---------------|----------------|-----------|-------------|--|
|                    |               |                | current   | motor       |  |
| SVMC7280           | 48-72V        | 80A            | 200A      | 2KW         |  |
| SVMC72100          | 48-72V        | 100A           | 250A      | 3KW         |  |
| SVMC72150          | 48-72V        | 150A           | 350A      | 3KW~4KW     |  |
| SVMC96100          | 48-96V        | 100A           | 250A      | 2KW~3KW     |  |
| size: 249*147*62mm |               |                |           |             |  |

Super SVMC

| Туре               | Voltage range | Max dc current | Max     | phase | Applicative |  |
|--------------------|---------------|----------------|---------|-------|-------------|--|
|                    |               |                | current |       | motor       |  |
| SVMC72200          | 48-72V        | 200A           | 450     |       | 5KW         |  |
| SVMC96120          | 48-96V        | 120A           | 300     |       | 5KW         |  |
| size: 283*147*62mm |               |                |         |       |             |  |

#### 2. Svmc series wiring diagram :

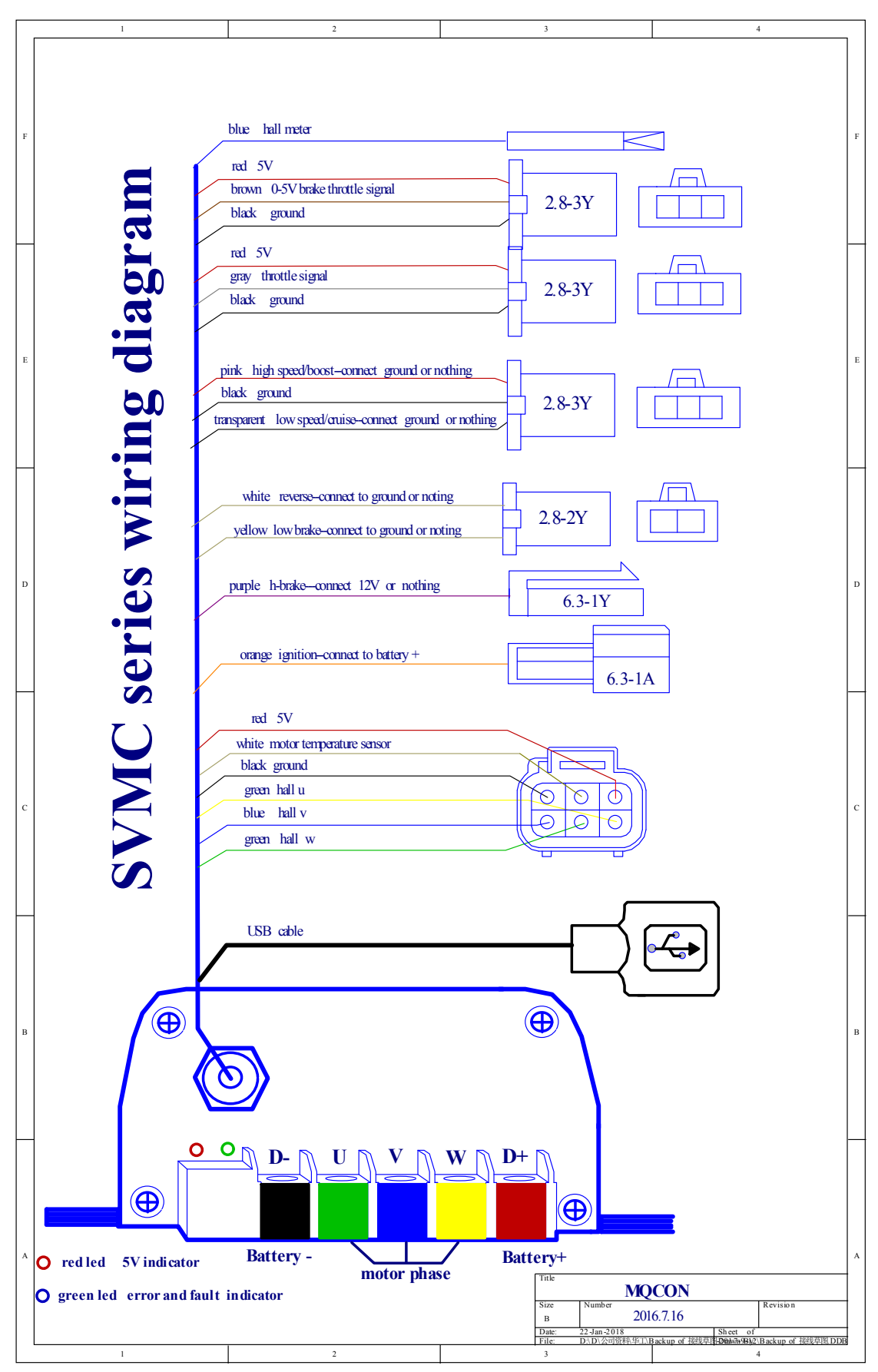

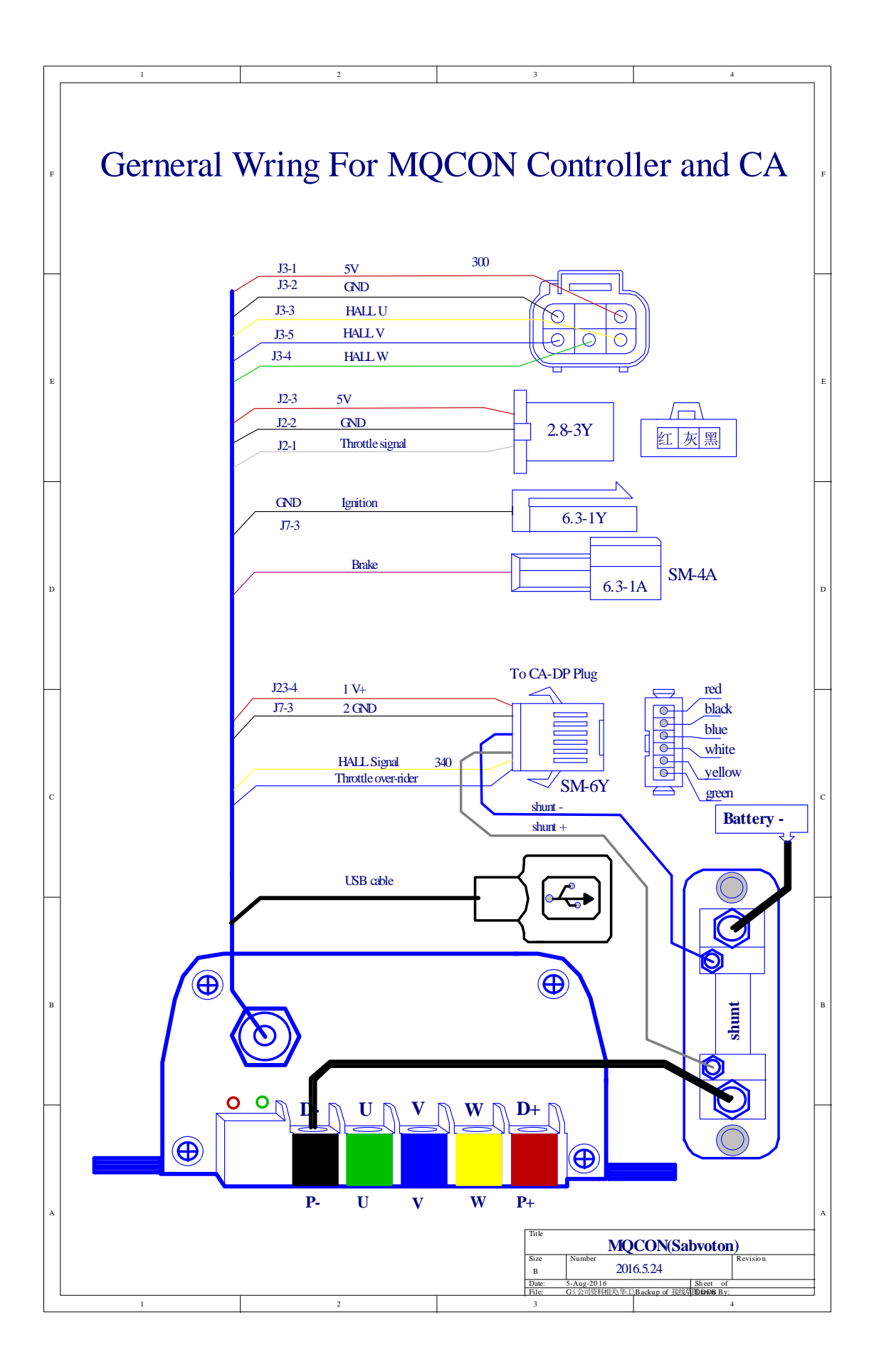

**Remark:** all black wire is the same point with battery negtive and all ground is the same with battery negtive.

2.1 Wiring description:

2.1.1 Orange ignition. : the wire should be connected to battery positive.

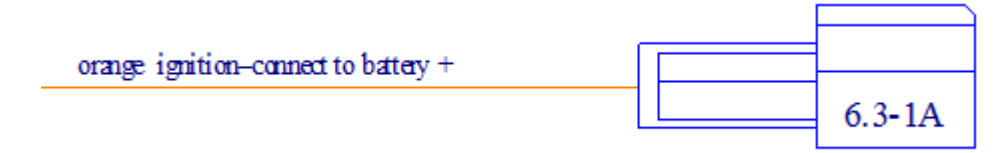

2.1.2 h-brake: if the purple wire connect to 12V, the controller enter brake status, when it disconnect with 12V, the controller quit the brake status

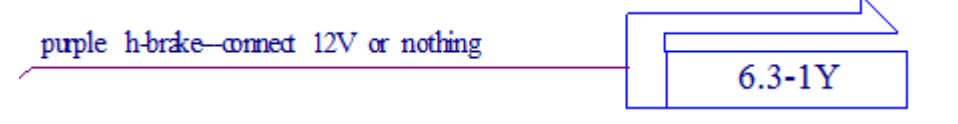

- 2.1.3 reverse: if the white wire connect to OV(battery negtive), the controller enter reverse status, twist the throttle, the motor will spin in back direction. when the white wire disconnect with OV, the controller quit the reverse status
- 2.1.4 low brake: if the white wire connect to OV(battery negtive), the motor stop running

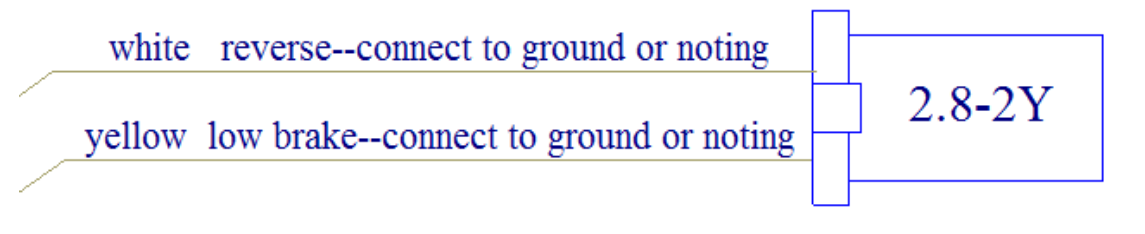

### 2.1.5 3 speed function

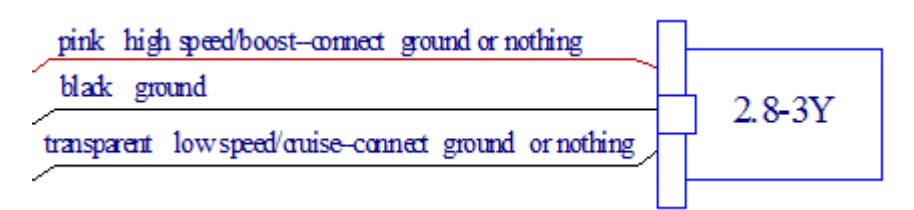

3- speed mode(Botton):

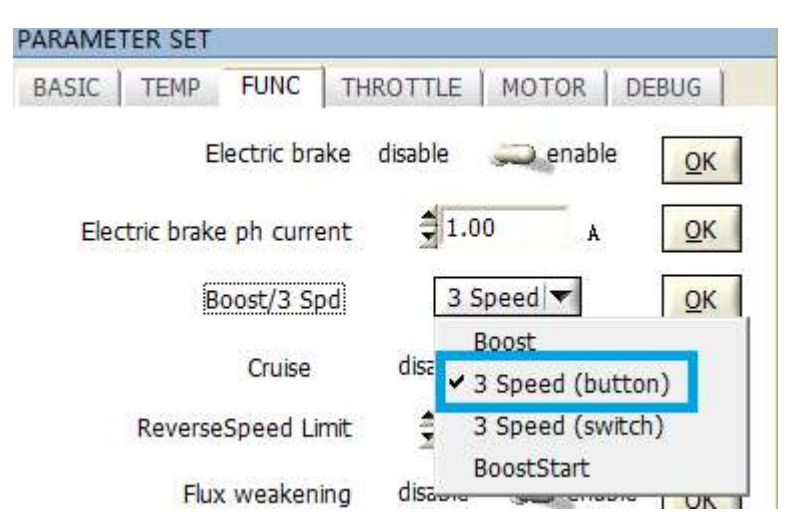

When select the 3 speed(button )in the software. use a button(which can be reset by itself) to connect the pink wire and ground wire.

push it and release ,the speed gear will change according as follows::

3-2-1-2-3-2-1-2-3-.....

When power on ,the controller is in 3 gear mode (high speed mode)

3 speed (switch):

| PARAMETER SET             |                          |
|---------------------------|--------------------------|
| BASIC TEMP FUNC TH        | ROTTLE   MOTOR   DEBUG   |
| Electric brake            | disable 🥽 enable 🔼       |
| Electric brake ph current | ₹1.00 A QK               |
| Boost/3 Spd               | 3 Speed ▼ QK             |
| Cruise                    | disa<br>3 Speed (button) |
| ReverseSpeed Limit        | 🗧 🗸 3 Speed (switch)     |
| Flux weakening            | BoostStart               |

When select the 3 speed(switch)in the software. Use such switch to realize the 3 speed(switch) mode.

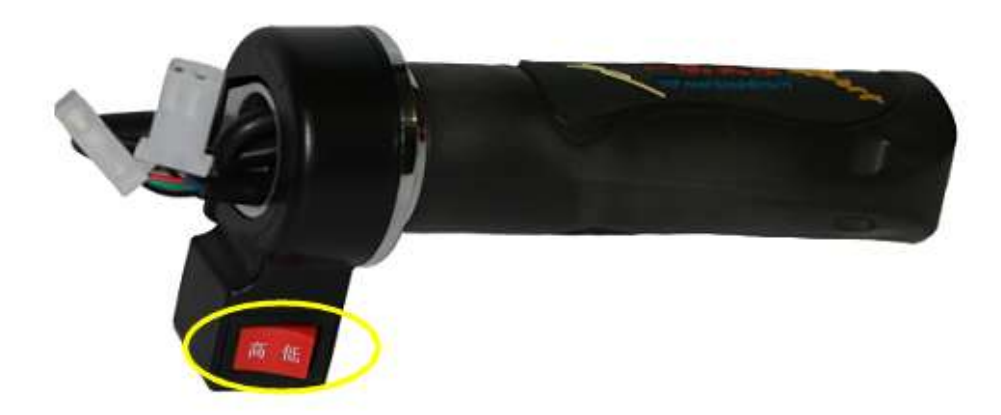

if 3 speed (switch) mode selected,Connect the pink and ground wire. Enter high speed modeConnect the transparent and ground wire. Enter low speed modeDisconnect pink ,transparent wire and ground ,enter middle speed mode

### 2.1.6 0-5v e-brake throttle:

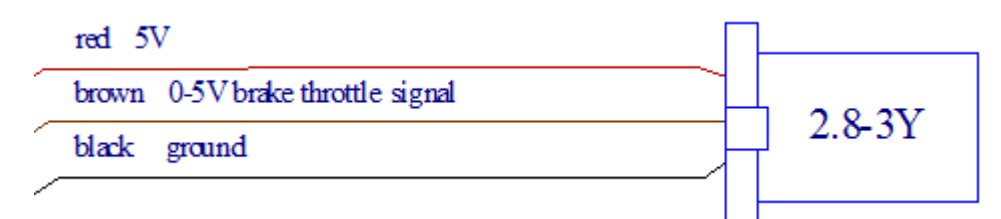

Use a seperate throttle to connect to the teminal above. Please select the "Ebrake-throttle" mode, When spin the throttle ,the controller will enter the e-brake mode , the brake strength will follow the the throttle positon. the max streng can be set from "Electric brake phase current" as following:

| BASIC | TEMP      | FUNC       | THROTT         | LE   MOTOR           | DEBUG |
|-------|-----------|------------|----------------|----------------------|-------|
|       | Ebra      | ke Mode    | Ebrak          | e-throttle 🔻         | ОК    |
| Elec  | tric brak | e phase c  | No<br>urre Ebr | ebrake<br>ake-switch |       |
|       | в         | loost/3 Si | ed Ebr         | ake-throttle         | ОК    |

| PARAME | TER SET    |           |             |           |            |
|--------|------------|-----------|-------------|-----------|------------|
| BASIC  | TEMP       | FUNC      | THROTTLE    | MOTOR     | DEBUG      |
|        | Ebra       | ke Mode   | Ebrake-th   | nrottle 🔽 | QK         |
| Ele    | ctric brak | e phase c | urrent 🗦 50 | A 00.     | <u>O</u> K |
|        | В          | oost/3 Sp | od 3.9      | Speed 🔻   | <u>O</u> K |

### 2.1.7 Motor termperature function.

| red 5V                  |         |             |
|-------------------------|---------|-------------|
| white motor temperature | esensor | <b>_</b> /  |
| black ground            |         |             |
| green hall u            |         | <u>a</u> )) |
| blue hall v             |         | <u> </u>    |
| green hall w            |         | <u> </u>    |
| C                       |         |             |

The controller support kty83-121 termperature sensor from motor inside. The function can be enabled or disabled from the software.

| PARAMETER  | SET                 |              |                 |
|------------|---------------------|--------------|-----------------|
| BASIC TE   | EMP FUNC THR        | OTTLE   MOTO | R   DEBUG       |
| Ur         | nwork temperature   | 0.00         | °C QK           |
| Re         | ework temperature   | 1.00         | °С <u>о</u> к   |
| Limited cu | urrent temperature  | 2.00         | °с <u>о</u> к   |
| Motor T    | emperatur Sensor    | disable 💭 er | nable <u>QK</u> |
| M_unwo     | ork temperature     | 3.00         | °С <u>о</u> к   |
| M_Rew      | ork temperature     | 4.00         | €К              |
| M_Limit    | ed current temperat | ure          | *с <u>о</u> к   |

3. MQCON controller can be connected with computer by usb cable or conneted with phone by bluetooth, the computer interface is just same with the phone app interface.

### 3.1.1Connect with computer

Before connected with computer ,please install usbdrive and volume software provided by the controller manufacturer

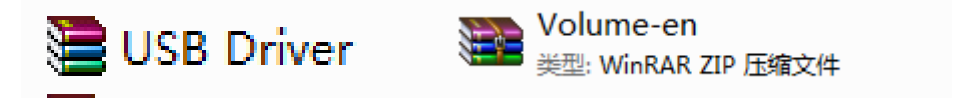

The usb cable should be connected in right way as the following picture showed:

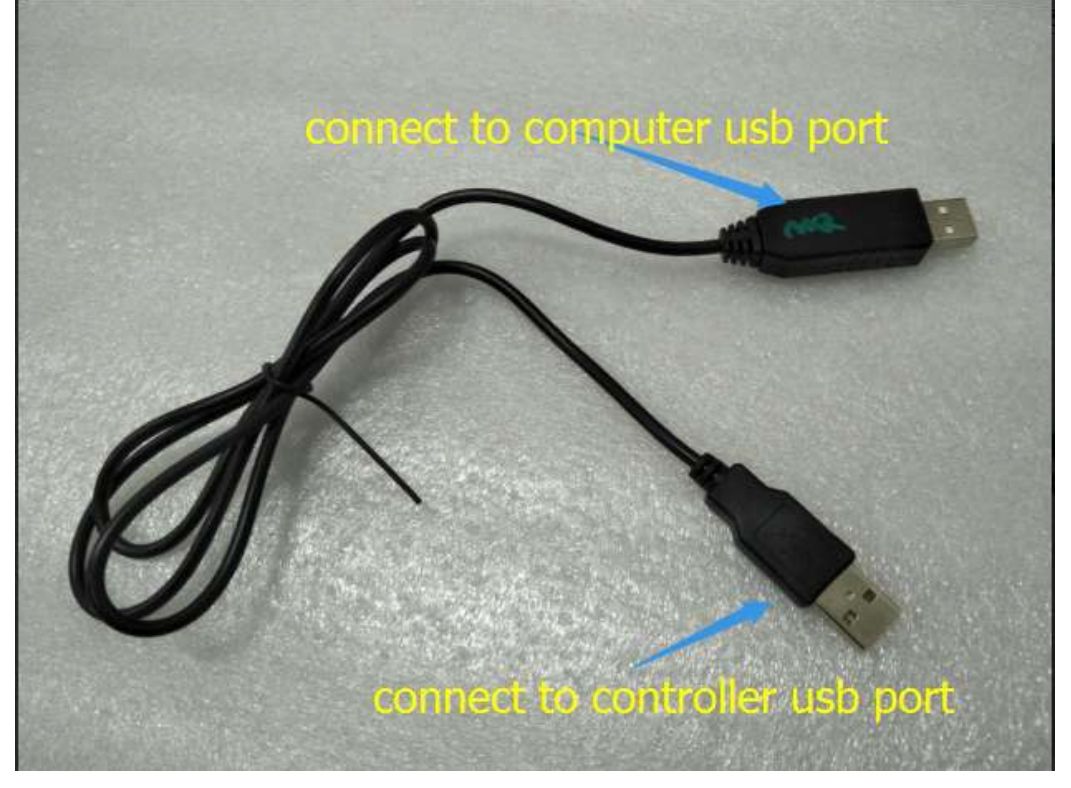

<u>For information about "how to use computer to set the parameters"</u>, pls reference the <u>document</u>" MQCON controller application user manual" and "MQCON(Sabvoton) FOC Controller <u>Parameter Manual-EN</u>"

The parameters can also be set by phone through bluethooth adapter as following.. after install the app on the phone. The controller can communicate with the phone app.

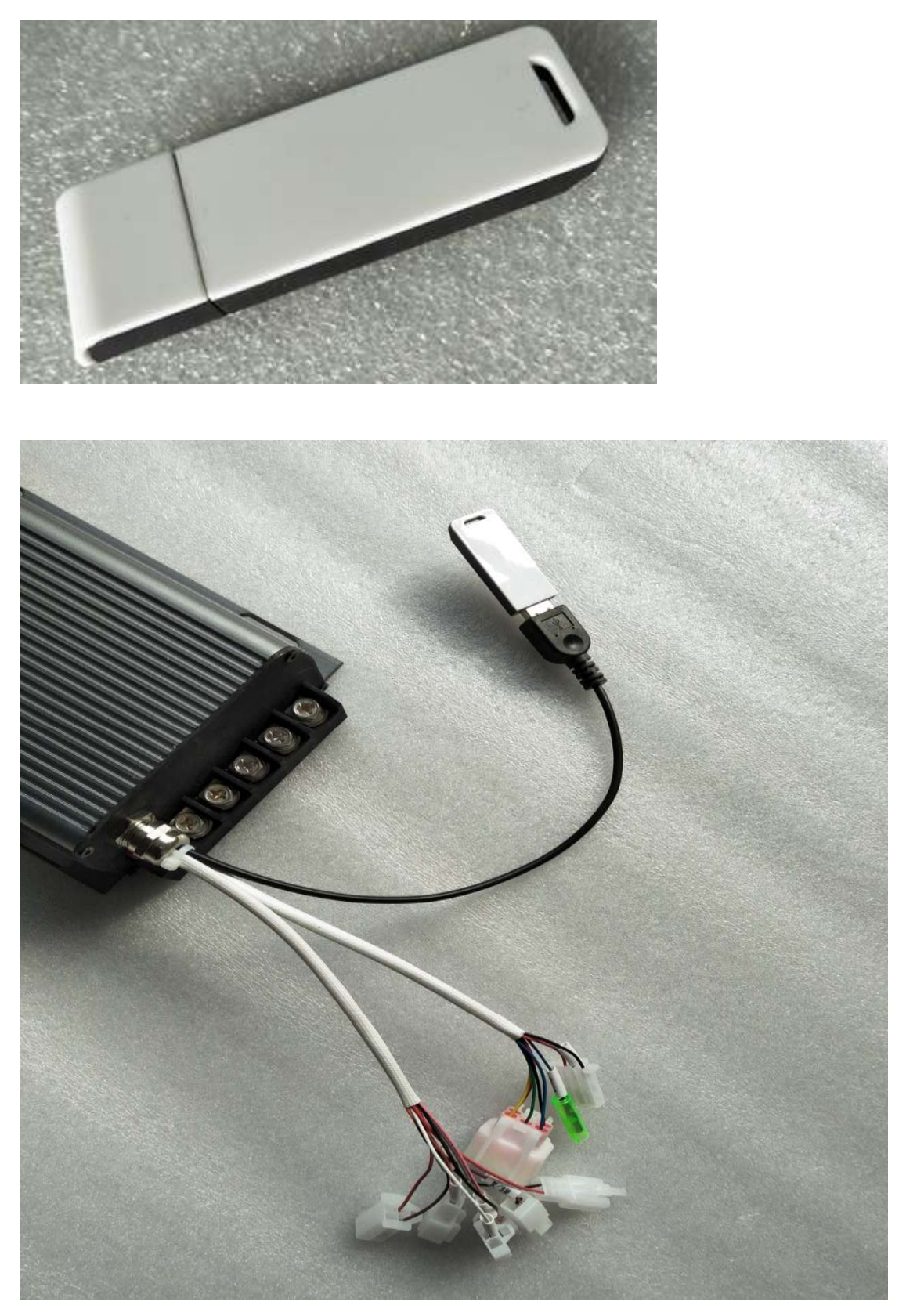

<u>For information about "how to use phone bluethooth to set the parameters"</u>, pls reference the <u>document" MQCON controller application user manual"</u>, <u>MQCON bluetooth manual"and</u> <u>"MQCON(Sabvoton) FOC Controller Parameter Manual-EN"</u>

4. Hall angle --- the most important parameter for MQCON controller

Different type motor should use different angle in controller. If use improper angle ,the motor may not run in best status.

When the user does not know the "hall angle "in advance , the user should get the paramenter by using automatic testing function in the software . if the user know the parameter in advance ,just enter the right angle. *For svmc series controller ,if used QS V1 or V2 type motor ,the hall angle is about 65. If use QS V3 type ,the angle is about 250* 

| BASIC   TEMP   FU             | лис | THROTTL    | е   мот | OR DEBUG   |
|-------------------------------|-----|------------|---------|------------|
| Current loop kp               | 0   | .00        |         | <u>O</u> K |
| Test given current            | 0   | .07        | A       | QK         |
| Control mode                  | no  | rmal run 📘 | -       | QK         |
| H <mark>all</mark> angle test | dis | sable 💓    | enable  | <u>O</u> K |
| Hall angle                    | 5   | .00        |         | QK         |
| 5. T                          |     |            | 100     |            |

More information about automatic test can be got from "MQCON Sine-wave controller HCI user manual".

# MQCON Sine-Wave Controller HCI User Manual(For Bluetooth)

V1.0

### Catalogue

| 2 | Soft Installation and Debugging |   |
|---|---------------------------------|---|
| 2 | 1.1 App Installation            |   |
| 2 | 1.2 Offset angle test           |   |
| 7 | 1.3 Parameter Setting           |   |
|   | Fault Information               | 2 |

### 1 Soft Installation and Debugging

### 1.1 App Installation

If the phone system is IOS, pls download the MQCON app from apple store while search" MQCON"

If the phone system is ANDRIOD, pls download the MQCON app from <u>http://www.mqcon.com/menu/downloads.html</u> while search" app for Andriod phone" or ask your sales to send you the app.

2- enable bluethooth on your phone

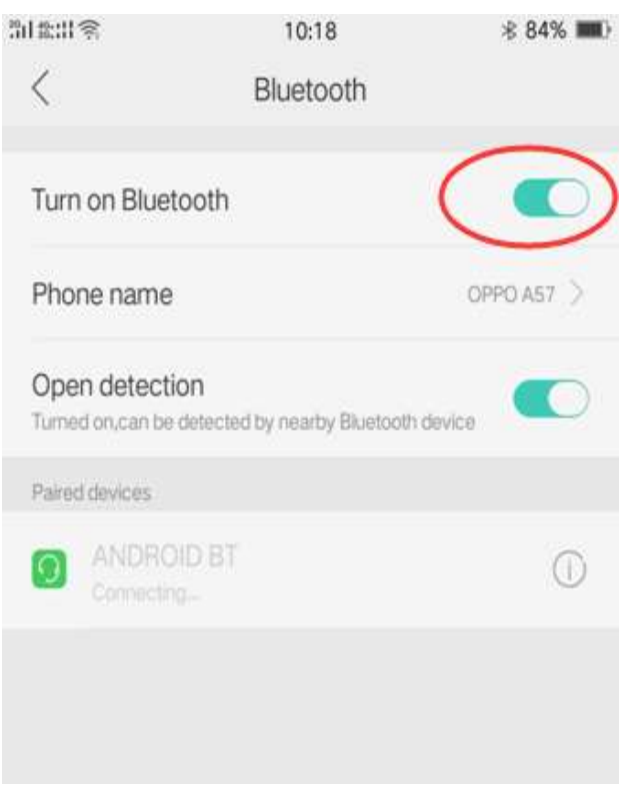

Firgure 1

- (1) connect bluethooth adapter to the controller usb port.
- (2) Power on the controller<sub>o</sub>

Caution : to be sure all connection is right before power on.

(3) click the icon *MQCON* on the phone desktop.

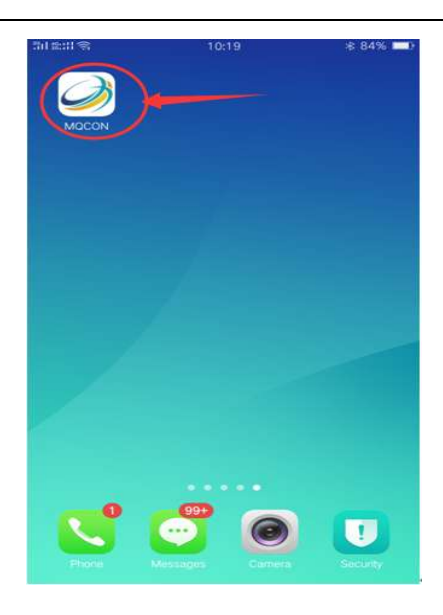

Firgure 2

(4) The **MQCON** app will open.

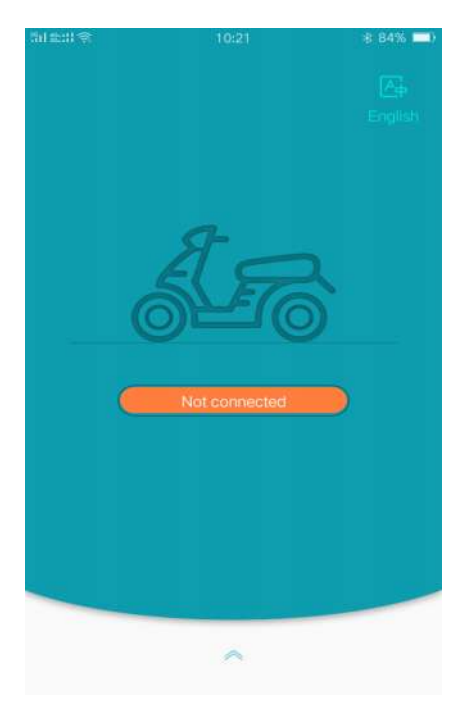

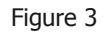

Click "Not connected" icon, the bluethooth adapter will be searched, select the right bluethooth as firgure 4 showed.

Waiting for about 5 seconds ,the controller will connect the phone sccessfuly

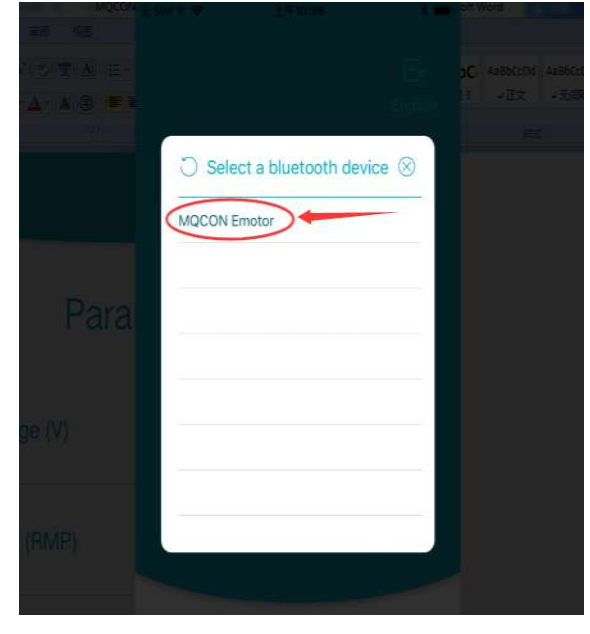

Firgue 4

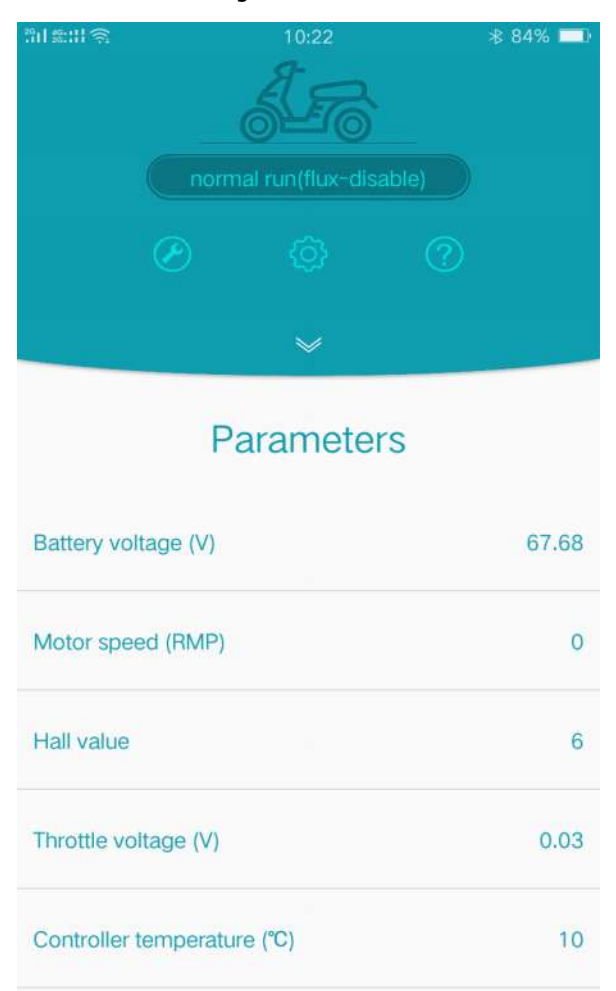

#### 1.2 offset angle test

For MQCON controller ,the most important parameter is "offset angle" .

The parameter is different because hall sensor position is different. same type motors can share same parameter in controller , in the following 2 cases, the offset angle test should be done before driving.

- 1. The user don't know the right angle in advance.
- 2. When use the controller to drive a new motor firstly ,

please test the "hall offset angle" . As the firguer 5 showed, click the debugger icon on the interface .

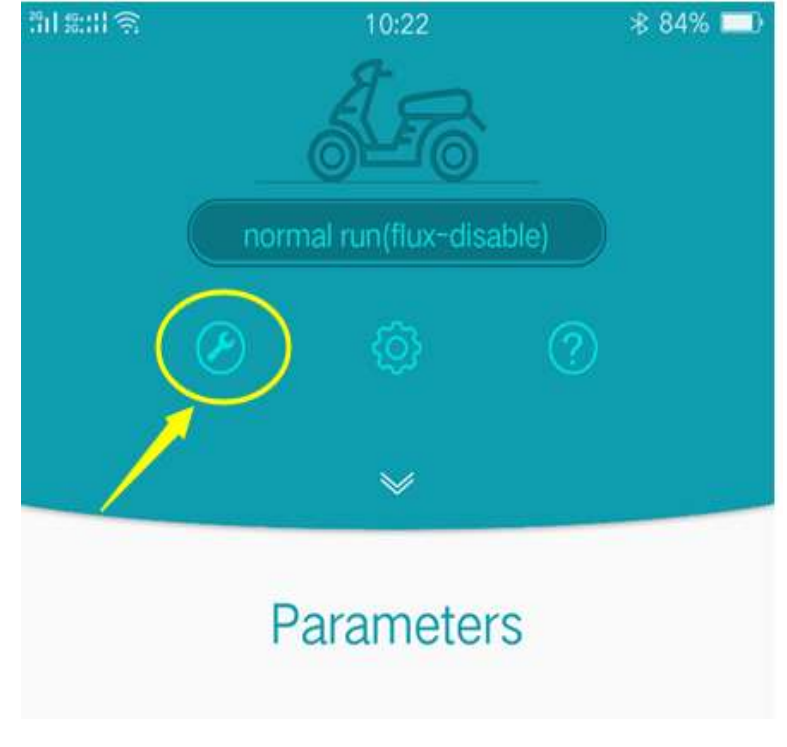

Firgure 5

| <sup>26</sup> 1   46.11 🛜 | 10:22 | 84% ■            |
|---------------------------|-------|------------------|
| <                         | Test  |                  |
| Motor parameter           |       | 300              |
| Given current             |       | 0.00             |
| Run mode                  |       | Normal operation |
| hall test                 |       |                  |
| Offset angle              |       | 66               |
| Test status               |       | default          |
|                           |       |                  |
|                           |       |                  |
|                           |       |                  |

Firgure 6

Before doing the offset angle test ,make sure the motor without any load, then follow the steps as firgure 7 showed:

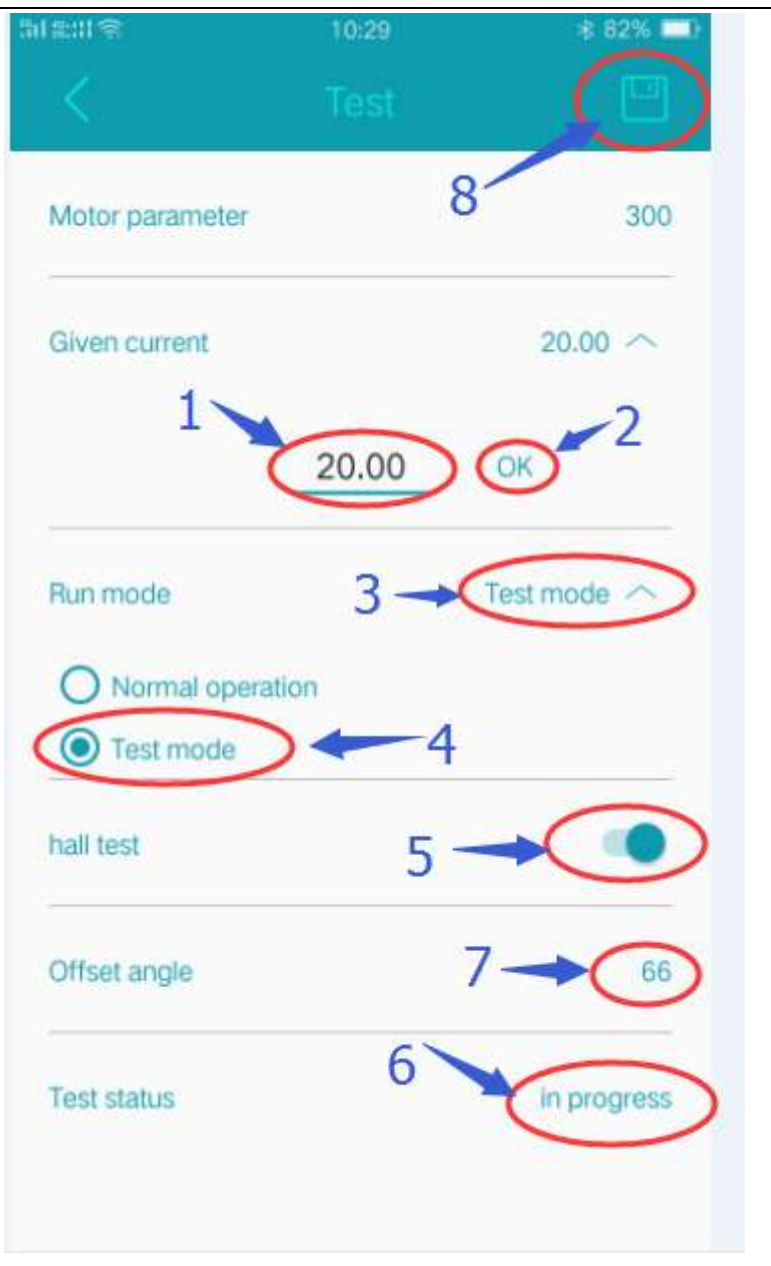

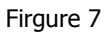

- 1- Set the" Given current " about 10 A to 35A
- 2- Click ok
- 3- Click run mode
- 4- Select "test mode"
- 5- Enable "hall test"

Then you will find the motor spin very slowly

- 6- The controller enter "in progress" status
- 7- After test finish , the motor stop spinning. if test ok, the "offset angle "will be refreshed automaticly

| 5d 📾 🕸 🔍       | 10:29    | \$ 82% 💷)   |
|----------------|----------|-------------|
|                |          |             |
| Motor paramete | Э.       | 300         |
| Given current  |          | 20.00 个     |
|                | 20.00    | ок          |
| Run mode       |          | Test mode 🔿 |
| O Normal op    | peration |             |
| Test mode      | 0)       |             |
| hall test      |          |             |
| Offset angle   |          | 59          |
| Test status    |          | test ok     |
|                |          |             |

8- Save the final succesful "offset angle"

After the step 8 finished , rotate the throttle slowly to run the motor .

### **Caution:**

1 : the value of "*Given current*" should be under 35A. normally 15A is ok, if test failed ,please add the given current and test again.

2 : when angle test failed, you can exchange any two phase wires and match again.

3 : after test , if the motor spin reverse ,just change the "motor dirction" on the app interface as following :

Type 1 at *motor direction* input field. and click *ok.* it will change the spin direction.

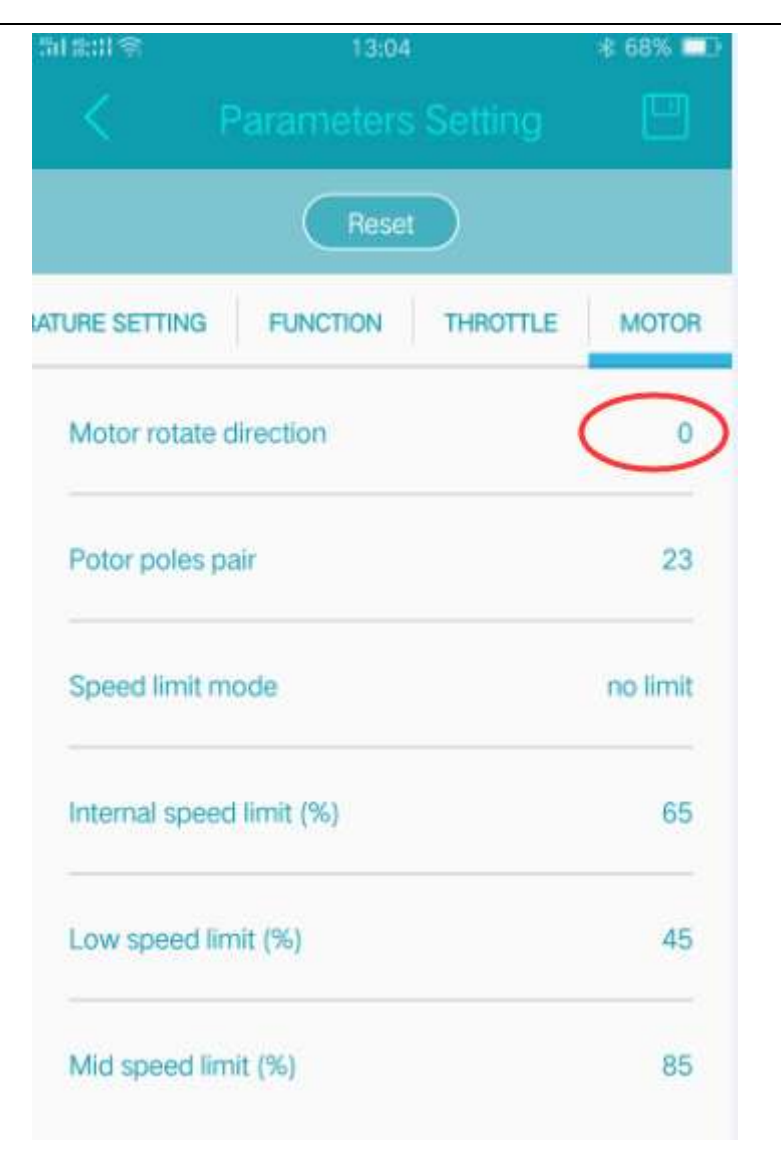

Firgure 8

4 : type the right Pole pair number at the "*motor poles pair*", and click **OK**.

5 : Parameters which are modified must be click **OK** and the **parameter store** must be click **OK**, otherwise ,the parameter will not be updated at next time when power on.

6: *if you know the motor offset angle in advance ,just enter the right hall angel ,no need to do hall test.* 

### 1.3 parameters setting

| Category | Parameter                               | Remark                                      | Unit                  | Range                    |
|----------|-----------------------------------------|---------------------------------------------|-----------------------|--------------------------|
|          | lack voltage                            | when battery volt is lower than the value,  | V                     | According the controller |
|          |                                         | the controller enter lack volt fault status |                       | type                     |
|          | Current limit                           | When the battery volt is lower than the     |                       | It is about 21/ higher   |
| voltage  | value ,the controller will limit output | А                                           | than the lack voltage |                          |
|          | voltage                                 | current                                     |                       |                          |

|          | over voltage                                                                                                    | when battery volt is higher than the value,                                                                                                    | V                               | According the controller      |
|----------|----------------------------------------------------------------------------------------------------|----------------------------------------------------------------------------------------------------|---------------------------------|-------------------------------|
|          |                                                                                                    | the controller enter over volt fault status                                                                                                    | v                               | type                          |
|          | Dc current                                                                                                    | Max dc limit current in nomal mode                                                                                                    |                                 | According the controller type |
|          | Boost current                                                                                                   | Max dc limit current in boost mode                                                                                                    | A                               | According the controller type |
|          | max phase<br>current                                                                                            | it is corresponding to the max throttle value                                                                                                    | A                               | According the controller type |
|          | protectedWhen phase current is higher than thephase currentvalue, the controller enter over currentfault status |                                                                                                    | A                               | According the controller type |
|          | rated phase<br>current                                                                                          | Continuance run phase current                                                                                                    | A                               | According the controller type |
|          | E-brake                                                                                                    | If it is enabled ,the controller enter electric<br>brake status when the brake signal is valid                                                                     | 0 :<br>disable<br>1 :<br>enable | 0,1                           |
| E-<br>cu | E- brake<br>current                                                                                             | When controller enter electric brake<br>status, the battery is recharged , the value<br>indicate the max charged current                                           | А                               | 0~150                         |
|          | Boost/ 3 spd                                                                                                    | Select the run mode: boost or 3pd and so<br>on                                                                                                    |                                 | 0,3                           |
|          | reverse speed<br>limit                                                                                          | When motor reverse , the max reverse sped is limited to the value                                                                                                  | A                               | 0~100                         |
| FUNC     | flux weaken<br>enable                                                                                           | If it is enable , the flux weakening function is valid                                                                                                    | 0 :<br>disable<br>1 :<br>enable | 0,1                           |
|          | flux weaken<br>current                                                                                          | Max flux weaken current                                                                                                    | A                               | 0~150                         |
|          | Regenen<br>enable                                                                                               | If it is enable ,the slide recharge function is valid                                                                                                    | 0 :<br>disable<br>1 :<br>enable | 0,1                           |
|          | regenen<br>current                                                                                              | When controller enter slide recharge<br>status, the battery is recharged , the value<br>indicate the max charged current                                           | A                               | 0~60                          |
|          | regen start<br>speed                                                                                            | Only when the motor speed is higher than<br>the speed value ,the controller can enter<br>the slide recharge status if the throttle is<br>zero longer than 1 second | RPM                             | 0~500                         |

|        | throttle min<br>volt        | Throttle min valid volt                                                      | 0.1V | 0.0~5                                       |
|--------|-----------------------------|------------------------------------------------------------------------------|------|---------------------------------------------|
| THROTT | throttle max<br>volt        | Throttle max valid volt                                                      | 0.1V | 0.0~5                                       |
|        | accelerate time             | It adjust the output current accelerate rate                                 | 0.1s | 1~500                                       |
| LE     | LE decelerate time          | It adjust the output current decelerate rate                                 | 0.1s | 1~500                                       |
|        | Throttle mid<br>voltage     | It set the mid voltage for the throttle mid v positon                        |      | Normally about 2.5V                         |
|        | Throttle mid current        | It set the output phase current for the mid position of the throttle         | A    | Nomally about half of the max phase current |
| Motor  | Motor rotation<br>direction | It adjust the motor spin direction                                           |      | 0,1                                         |
|        | Motor pair<br>poles         | It is accoroding the motor                                                   |      |                                             |
|        | Speed limit<br>mode         | Select speed limit mode                                                      |      |                                             |
|        | Internal speed<br>limit     | While select internal speed mode ,this value will decide the max motor speed |      | 0~100                                       |
|        | Low speed limit             | It is valid in 3 speed mode                                                  |      | 0~100                                       |
|        | Mid speed limit             | It is valid in 3 speed mode                                                  |      | 0~100                                       |

### Tips:

1- "throttle min volt" correspond 0 phase current, and "throttle max volt" correspond max phase current.

2- "the max phase current " determine the max output torque ,

3- "the rate phase current" determine the continuous load endurance

4- if motor direction is 0, "accelerate time" determine the response time for the controller to response the throttle output during the *accelerate* process

if motor direction is 1, "accelerate time" determine the response time for the controller to response the throttle output during the *decelerate* process

5- if motor direction is 0, "decelerate time" determine the response time for the controller to response the throttle release during the *decelerate* process

if motor direction is 1, "decelerate time" determine the response time for the controller to response the throttle release during the *accelerate* process

### 2 Fault Information

You can get the fault information from the app interface, after the controller connected with computer, the fault information will display as following:

| for the set of the set of the set |
|----------------------------------------------------------------------------------------------------|
|                                                                                                    |
| ,                                                                                                    |
| neters                                                                                                    |
| 5                                                                                                    |
| 1.14                                                                                                    |
| 12                                                                                                    |
| 400                                                                                                    |
| fault-free                                                                                                    |
|                                                                                                    |

| System error                | * 82% -    |
|-----------------------------|------------|
| ~                           |            |
| Parameter                   | S          |
| Hall value                  | 7          |
| Throttle voltage (V)        | 1.14       |
| Controller temperature (°C) | 12         |
| Motor temperature (°C)      | 400        |
| Error type                  | hall error |
| hall error inform           | ation      |

Figure 9

| Num | Fault Name      | Remark                                                          |
|-----|-----------------|-----------------------------------------------------------------|
| 1   | Mosfet fault    | Hardware fault                                                  |
| 2   | overVolt        | Battery over volt fault                                         |
| 3   | lackVolt        | Battery lack volt fault                                         |
| 4   | resvd           | reserved                                                        |
| 5   | mtOverTemp      | Motor temperature is higher than set temperature                |
| 6   | ctOverTemp      | controller temperature is higher than set temperature           |
| 8   | overCurrent     | phase current is higher than over protected ph current          |
| 9   | overLoad        | The timer that phase current is higher than rated phase current |
|     |                 | exceed the set time                                             |
| 11  | Store error     | The setting parameter store failed fault                        |
| 12  | HALL test fault | Motor hall fault when matching                                  |
| 13  | HALL fault      | Motor hall fault                                                |
| 18  | overSpeed       | The tasks of controller are too many to calculate.              |
| 20  | Block protect   | The block current                                               |
| 21  | unInitEeprom    | The eeprom of controller is not initialized                     |

Some of faults remark are as following :

### **MQCON** bluetooth manual

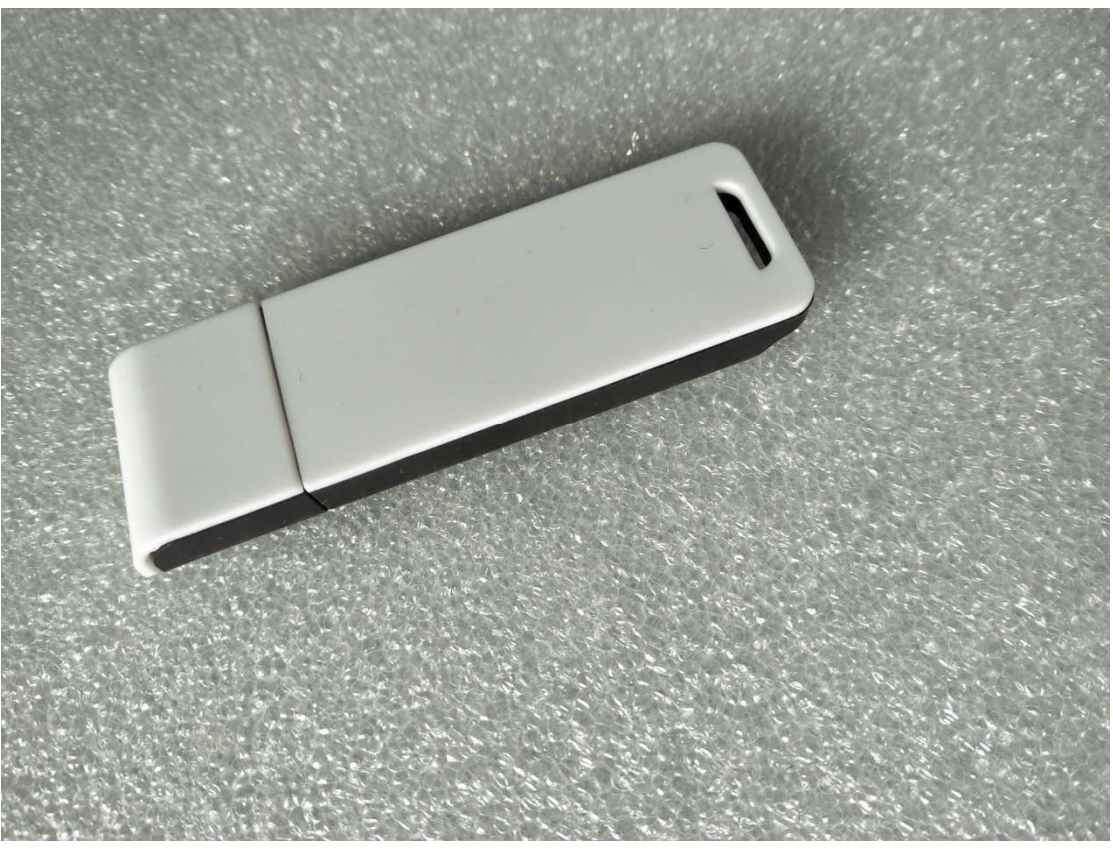

- Install MQCON app on your phone

For ios ,please download the app from apple store while search"MQCON"

- For andriod ,please download from www.sabvoton.com or send email to your sales to get the app.
- $\Box_{\infty}$  Connect the bluetooth with the controller usb port:

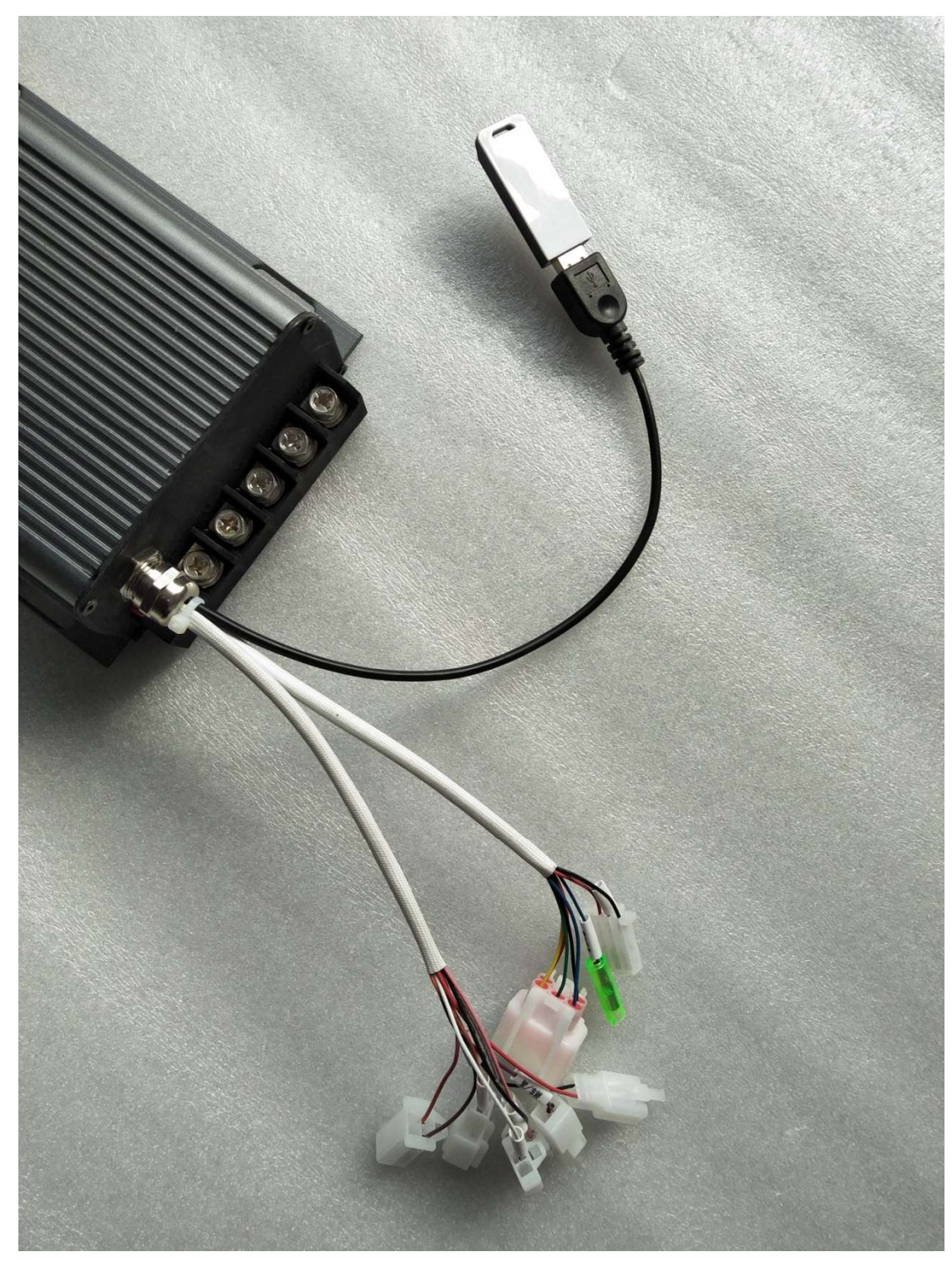

- $\Xi_{\infty}$  Power on the controller, open the bluetooth on your phone and seach the instrument. Open the MQCON app ,then you can set the parameter of the controller
- $\boldsymbol{\square}$  、 The following is the pictures for the interface of the app:

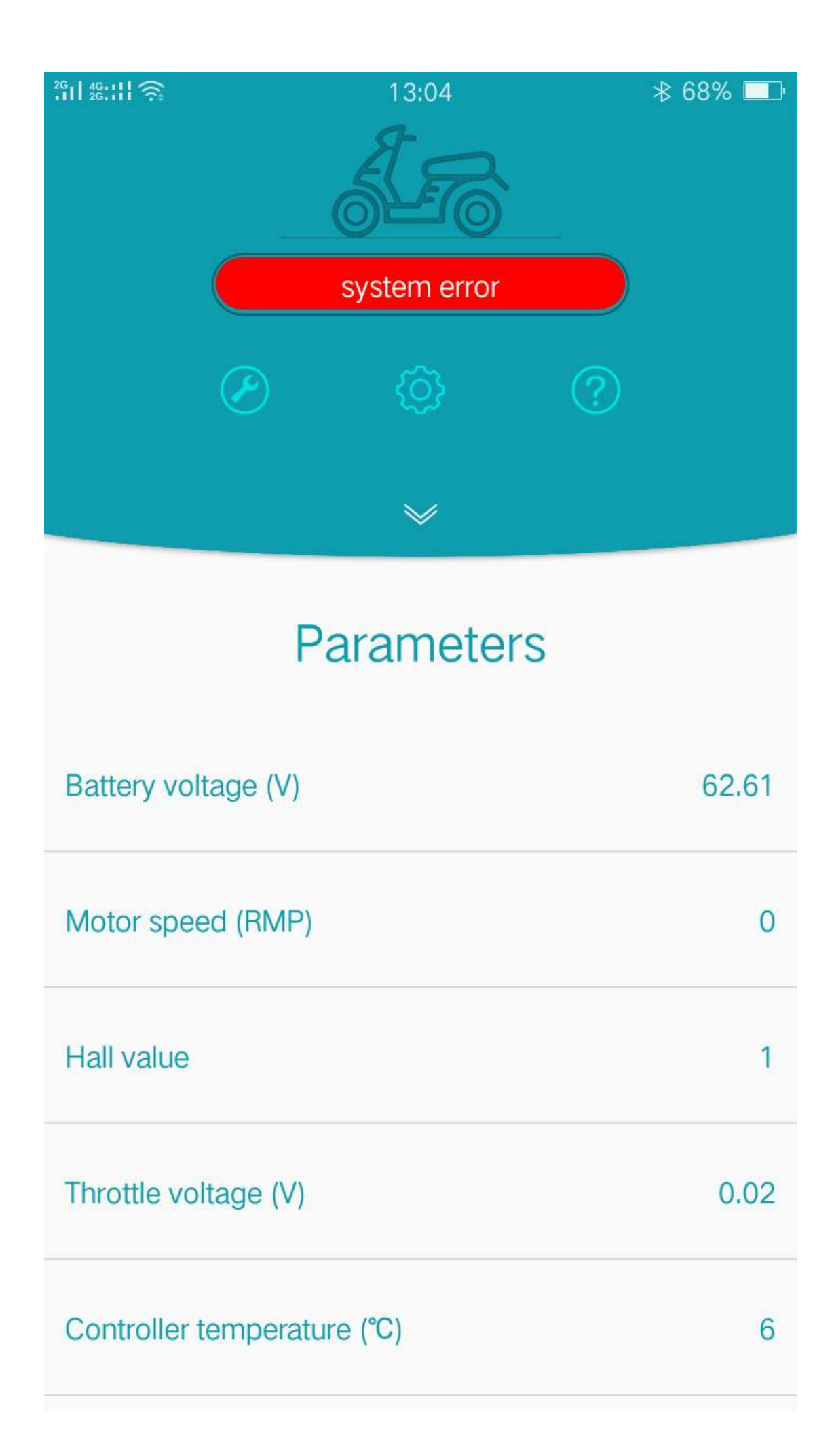

| 2G    4G    1 |                              | 13:04               | ≱ 68% 💷 ։ |
|---------------|------------------------------|---------------------|-----------|
|               | Para                         | ameters Setting     |           |
|               |                              | Reset               |           |
| INPUT & OUT   | TPUT                         | TEMPERATURE SETTING | FUNCTION  |
| Lack volta    | ge (V)                       |                     | 57        |
| Current-lin   | Current-limiting voltage (V) |                     |           |
| Over volta    | Over voltage (V)             |                     |           |
| DC current    | DC current (A)               |                     |           |
| Boost curr    | Boost current (A)            |                     |           |
| Rated pha     | Rated phase current (A)      |                     | 80        |
| Max phase     | e curren                     | t (A)               | 140       |
|               |                              |                     |           |

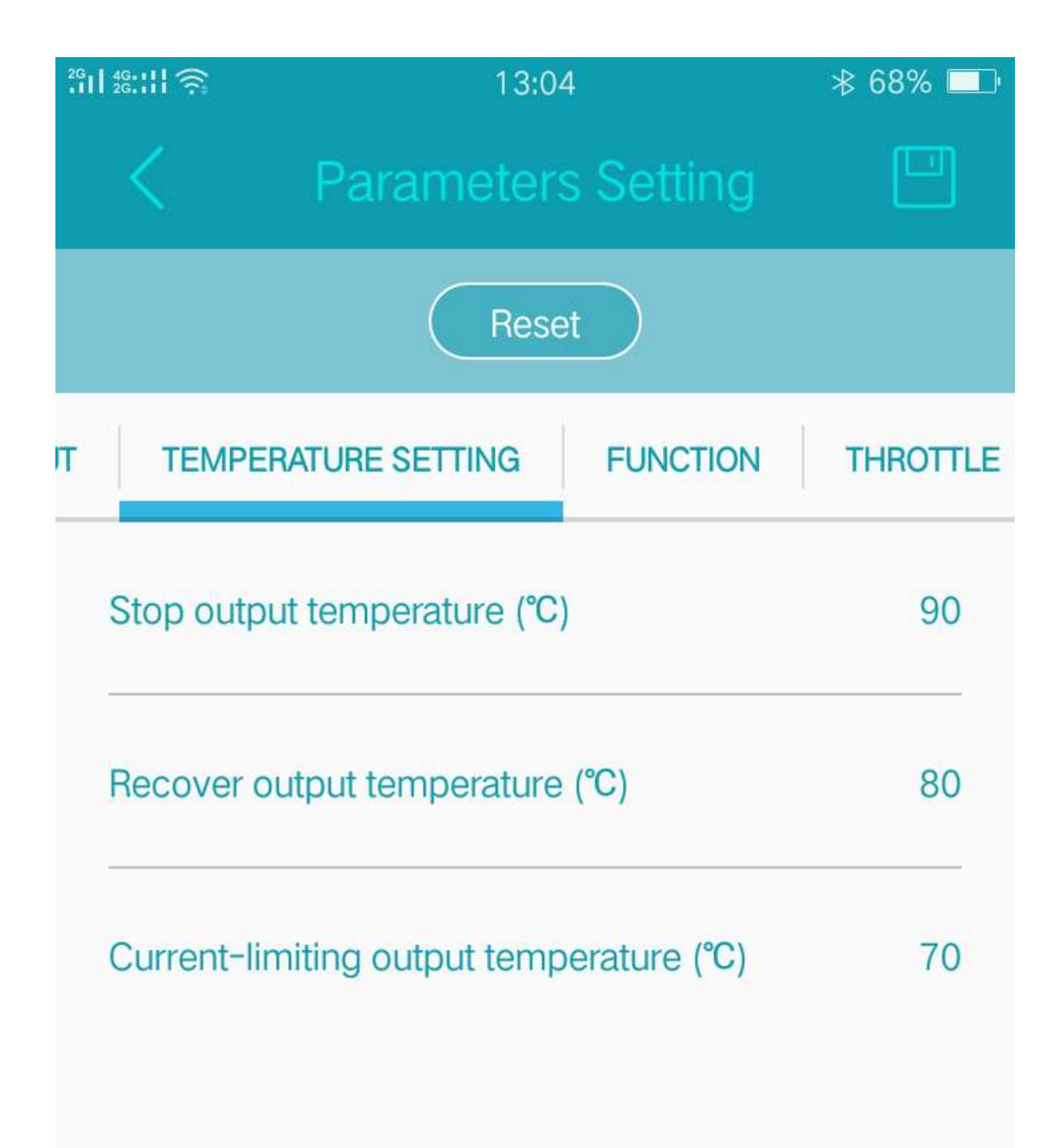

| 26<br>.11 26.111 🤶      | 13:04                |           | ≱ 68% 💻 |  |
|-------------------------|----------------------|-----------|---------|--|
|                         | C Parameters Setting |           |         |  |
|                         | Reset                | $\supset$ |         |  |
| ATURE SETTING           | FUNCTION             | THROTTLE  | MOTOR   |  |
| E-brake (A)             |                      |           |         |  |
| E-brake curre           | E-brake current (A)  |           |         |  |
| Boost/3 speed           |                      |           | boost   |  |
| Reverse speed limit (%) |                      |           | 20      |  |
| Flux weaken enable      |                      |           |         |  |
| Flux weaken current (A) |                      |           | 50      |  |
| Regen enable            |                      |           |         |  |
|                         |                      |           |         |  |

| 26.11 🤶                  | ີ 13:04                  |          |       |
|--------------------------|--------------------------|----------|-------|
| K F                      | Parameters Setting       |          |       |
|                          | Reset                    |          |       |
| ATURE SETTING            | FUNCTION                 | THROTTLE | MOTOR |
| Throttle min v           | Throttle min voltage (V) |          |       |
| Throttle max voltage (V) |                          |          | 4.40  |
| Accelerate (ms)          |                          |          | 200   |
| Decelerate (ms)          |                          |          | 300   |
| Throttle mid voltage (V) |                          |          | 2.30  |
| Throttle mid current (A) |                          |          | 70    |

| 26<br>.11 26.111 奈       | 13:04      |          | ≱ 68% ⊑⊐։ |
|--------------------------|------------|----------|-----------|
| < F                      | Parameters | Setting  |           |
|                          | Reset      |          |           |
| ATURE SETTING            | FUNCTION   | THROTTLE | MOTOR     |
| Motor rotate o           | direction  |          | 0         |
| Potor poles pair         |            |          | 23        |
| Speed limit mode         |            |          | no limit  |
| Internal speed limit (%) |            |          | 65        |
| Low speed limit (%)      |            |          | 45        |
| Mid speed limit (%)      |            | 85       |           |

| <sup>26</sup> 11 46:111 奈 | 13:04 | ≉ 68% 💻          |
|---------------------------|-------|------------------|
|                           | Test  |                  |
| Motor parameter           |       | 300              |
| Given current             |       | 0.00             |
| Run mode                  |       | Normal operation |
| hall test                 |       |                  |
| Offset angle              |       | 65               |
| Test status               |       | default          |